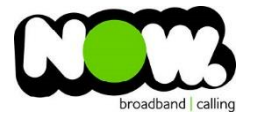

## Linksys X6200 VDSL configuration

## Log into the gateway:

- 1. Ensure your device is connected to the Router (preferably via cable)
- 2. Open a web browser
- 3. Type the following in the address bar at the top: 192.168.1.1
- 4. Default Username: admin
- 5. Default Password: **password**
- 6. This should then give access to the routers user interface. \*
  \*\* (If the password is incorrect you will need to Factory Reset the router by pushing the Inset Reset button on the back for 10 seconds) \*\*

## How to add correct settings for the NOW network:

- 1. From top menu select: Setup
- 2. From the sub-menu select: Basic Setup
- 3. Ensure **DSL** is selected
- 4. DSL Mode: PTM
- 5. VLAN: Ticked
- 6. VLAN ID: 10
- 7. Internet Connection Type: **PPPoE**
- 8. Username: (your NOW account ID)@nownz.co.nz
- 9. Password: Password
- 10. Service Name: (Left Blank)
- 11. Keep Alive: Ticked
- 12. Optional Settings: Don't change
- 13. Router Address: Don't change
- 14. DHCP Server: Enabled (leave with default settings)
- 15. Timezone: New Zealand (bottom of list)
- 16. Select: Save Settings (from bottom of page, don't click Reboot)

Router will now reboot. When it comes back online you'll be good to go! If not, give NOW Technical Support a call.

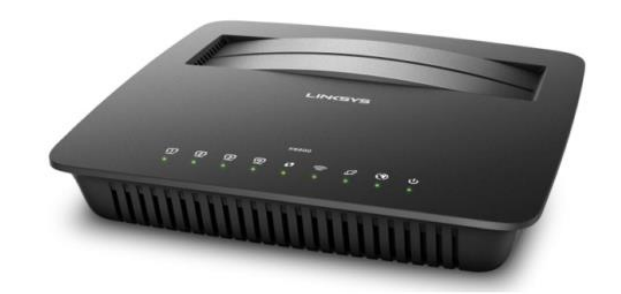

| LINKSYS                                          |                                                                                        |               |                         |                  |                                               | Firmware Versio                   | n: v1.0.00 (014) |
|--------------------------------------------------|----------------------------------------------------------------------------------------|---------------|-------------------------|------------------|-----------------------------------------------|-----------------------------------|------------------|
|                                                  |                                                                                        |               |                         |                  |                                               | Linksys X6200                     | X6200            |
| Basic Setup                                      | Setup Quick Start<br>Basic Setup I IPv6 Setu                                           | Wireless      | Security<br>MAC Address | Storage<br>Clone | Access Policy Appli<br>Gr<br>Advanced Routing | ication & Administration<br>aming | Statue           |
| Language                                         |                                                                                        |               |                         |                  |                                               |                                   |                  |
| Select your language                             | English V                                                                              |               |                         |                  |                                               | <u>Help</u>                       |                  |
| Physical Setting                                 |                                                                                        |               |                         |                  |                                               |                                   |                  |
| Physical Type                                    | OSL  Etherne                                                                           | t             |                         |                  |                                               |                                   |                  |
|                                                  | DSL Mode:                                                                              | © atm ®       | ртм                     |                  |                                               |                                   |                  |
|                                                  | VDSL2 Profiles:                                                                        | Auto 🔻        |                         | _                |                                               |                                   |                  |
|                                                  | Enable VLAN:                                                                           | ×             |                         |                  |                                               |                                   |                  |
| Internet Setun                                   | VLAN ID:                                                                               | 10            |                         |                  |                                               |                                   |                  |
| internet Setup                                   |                                                                                        |               |                         | _                |                                               |                                   |                  |
| Internet Connection Type                         | PPPoE                                                                                  | ¥             |                         |                  |                                               |                                   |                  |
| PPPoE Settings                                   | User Name:<br>Password:                                                                | (account ID)  | @nownz.co.nz            | (1)              |                                               |                                   |                  |
|                                                  | service name.                                                                          |               |                         | ~                |                                               |                                   |                  |
|                                                  | Connect on Demand - Max Idle Time: 15  Minute  Keep Alive - Redial Period: 30  Seconds |               |                         |                  |                                               |                                   |                  |
| Optional Settings                                |                                                                                        |               |                         |                  |                                               |                                   |                  |
| (required by some internet<br>Service Providers) | Host Name:                                                                             | LINKSYS000    | 48                      |                  |                                               |                                   |                  |
|                                                  | Domain Name:<br>MTU:                                                                   | Auto 🔻        | Size: 1500              |                  |                                               |                                   |                  |
|                                                  |                                                                                        |               |                         |                  |                                               |                                   |                  |
| Router Address                                   | IP Address:                                                                            | 192 . 16      | 8 . 1                   | . 1              | 7                                             |                                   |                  |
|                                                  | Subnet Mask:                                                                           | 255.255.255   | .0 🔻                    |                  |                                               |                                   |                  |
|                                                  | Device Name:                                                                           | LINKSYSX62    | 00                      |                  |                                               |                                   |                  |
| DHCP Server Setting                              | DHCP Server:                                                                           | Enable        | O Disable               | DHCP Re          | Hay                                           |                                   |                  |
|                                                  | DHCP Relay Server:                                                                     | 0.0           | . 0                     | . 0              | ]                                             |                                   |                  |
|                                                  |                                                                                        | IP Reservati  | on                      |                  |                                               |                                   |                  |
|                                                  | Start IP Address:<br>Maximum Number of                                                 | 192.168.1.100 |                         |                  |                                               |                                   |                  |
|                                                  | Users:<br>IP Address Range:                                                            | 192.168.1.100 | 0 to 149                |                  |                                               |                                   |                  |
|                                                  | Client Lease Time:                                                                     | 0 m           | inutes (O means         | one day)         |                                               |                                   |                  |
|                                                  | WINS:                                                                                  | 0.0           | . 0                     | . 0              |                                               |                                   |                  |
| Time Settings                                    |                                                                                        |               |                         |                  |                                               |                                   |                  |
| Time Zone                                        | (GMT+12:00) New Zealand ▼<br>✓ Automatically adjust clock for daylight saving changes. |               |                         |                  |                                               |                                   |                  |
|                                                  |                                                                                        |               |                         |                  |                                               |                                   |                  |
| Reboot                                           |                                                                                        |               |                         |                  |                                               |                                   |                  |
|                                                  | Reboot                                                                                 |               |                         |                  |                                               |                                   |                  |
|                                                  |                                                                                        |               |                         |                  |                                               |                                   |                  |
|                                                  |                                                                                        |               | Save Sett               | nga              | Cancel Changes                                |                                   |                  |